hydrosoft

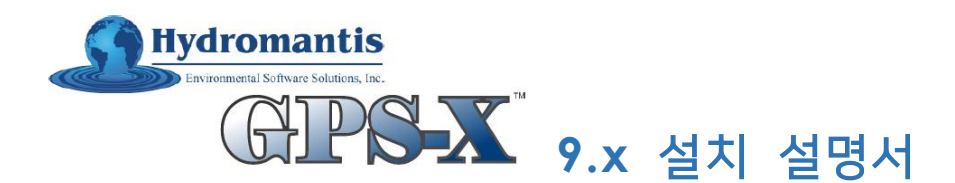

## 1. 설치 전 준비사항

GPS-X 9.x 버전은 "로그인(Sign in)" 방식의 연간 라이선스를 사용합니다.

사용자는 인터넷이 연결된 PC에 GPS-X를 설치 후 로그인 하여 사용할 수 있으며, 만일 PC가 고장나면 매년 1회 다른 PC에 설치해 사용할 수 있습니다. 번거로웠던 "라이선스 이전"과정은 더이상 필요하지 않으며, 라이선스의 분실도 이제 걱정하실 필요 없습니다. "이메일"과 "비밀번호"만을 통해 GPS-X를 이용할 수 있습니다.

- 1. 설치할 PC의 이름이 영문인지, 64bit, 윈도우 10인지, 로그인하는 사용자 이름이 영문인지, 관리자 권한으로 로그인했는지 확인하여 주시기 바랍니다.
- 설치경로 상에 한글 경로가 포함되거나 사용자 계정에 한글이 있는 경우 오류가 발생할 수도 있으니 가급적 영문 경로에 설치해 주시기 바랍니다.

### 2. GPS-X 9.0 설치하기

- 1. 다운로드 받은 설치 파일을 사용자의 PC(예.C:\ 드라이브)에 복사하고 압축을 풉니다.
- 2. gpsx90install.exe 파일을 마우스 우 클릭하여 "관리자 권한으로 실행"을 선택합니다.
- 3. **다음(Next)**를 클릭합니다.

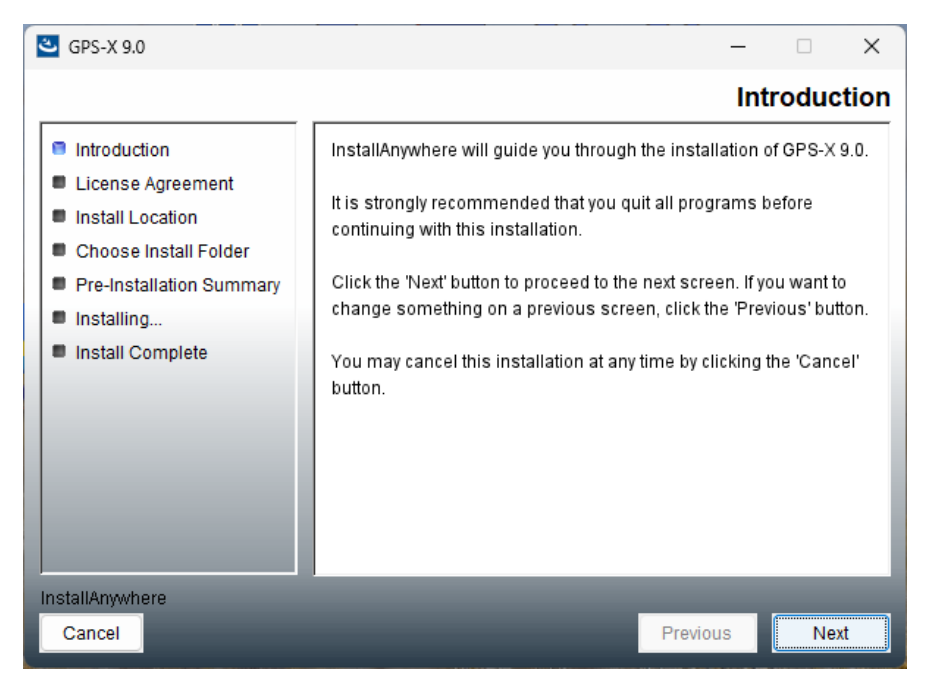

# hydrosoft

4. "I accept the terms of the License Agreement"를 체크하고 다음(Next)를 클릭합니다.

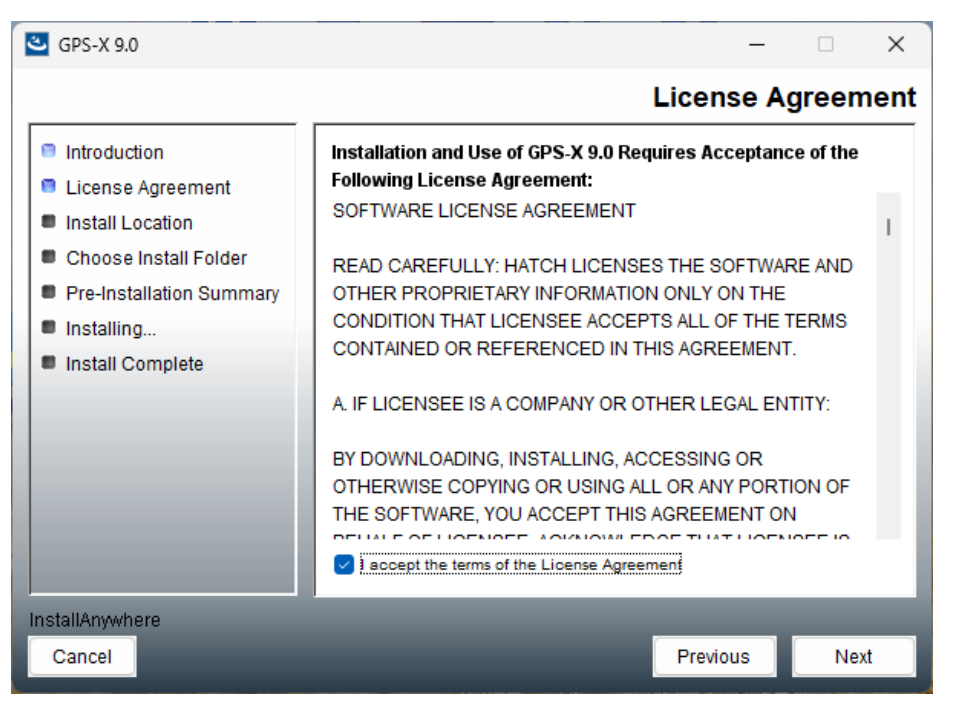

5. 설치 위치를 결정하고 다음(Next)를 클릭합니다.

기본적으로 제시되어 있는 "C:\Program Files\GPS-X90x"로 적용하시기를 권장 드립니다. (25 년 7월 현재 9.0.5버전이며 업데이트 버전에 따라 설치 폴더명은 달라질 수 있습니다)

만약 경로를 변경하고 싶으면 "**Specify install Location**"을 선택하시면 되나, 변경 시에는 경로상에 한글이 들어가지 않도록 주의해주시기 바랍니다.

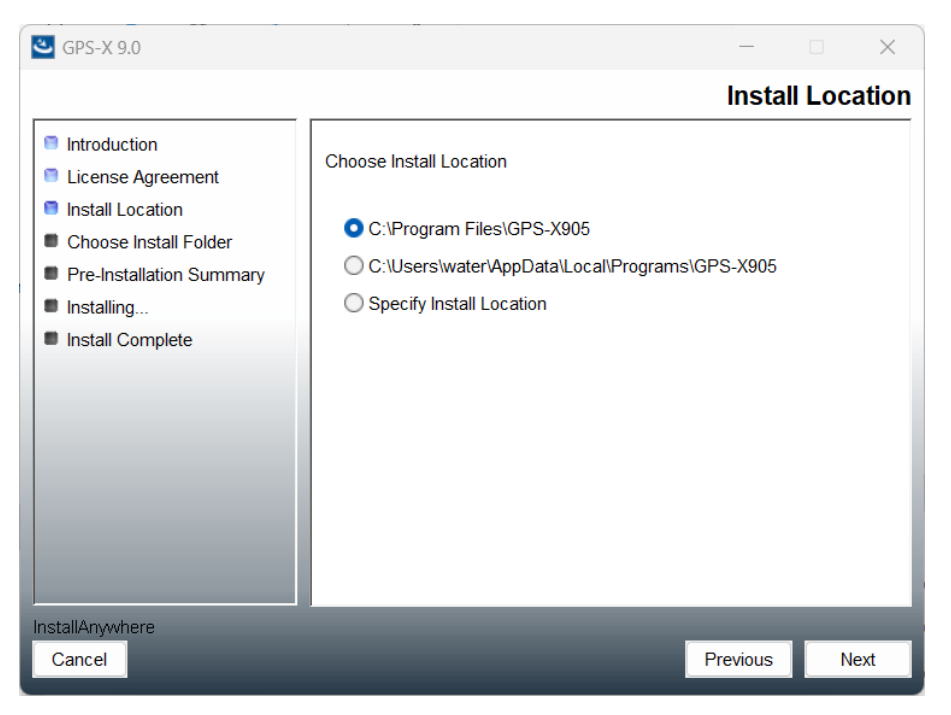

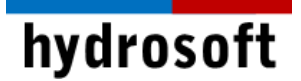

6. **설치(Install)**를 클릭합니다.

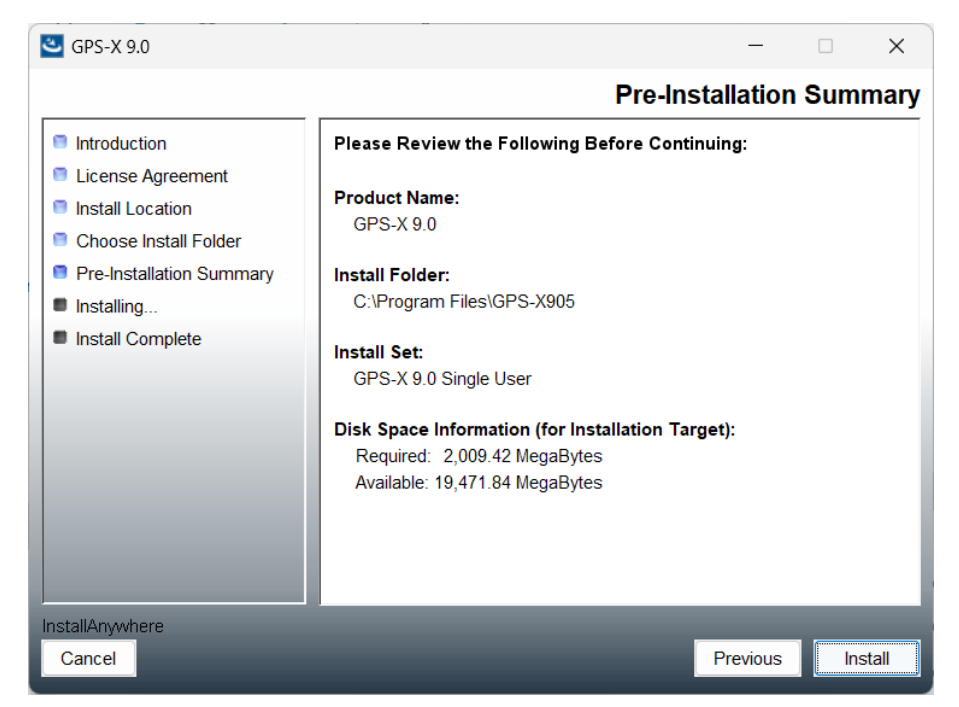

- 7. 설치가 완료되기까지 기다립니다.
- 8. 설치가 완료되었다면, 완료(Done)를 클릭합니다.

| 🐸 GPS-X 9.0                                                                                                    |                                                                                                    | _                |       | ×     |
|----------------------------------------------------------------------------------------------------|----------------------------------------------------------------------------------------------------|------------------|-------|-------|
|                                                                                                    |                                                                                                    | Install          | Comp  | olete |
| <ul> <li>Introduction</li> <li>License Agreement</li> <li>Install Location</li> <li>Choose Install Folder</li> <li>Pre-Installation Summary</li> <li>Installing</li> <li>Install Complete</li> </ul> | Congratulations! GPS-X 9.0 has been success<br>C:\Program Files\GPS-X905<br>Press "Done" to quit the installer. | sfully installed | l to: |       |
| InstallAnywhere<br>Cancel                                                                                                    |                                                                                                    | Previous         | Do    | ne    |

GPS-X 9.0 설치가 모두 완료되었습니다.

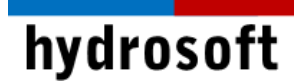

## <u>3. GPS-X 로그인</u>

GPS-X를 처음 시작하면, 계정 등록을 위한 과정이 필요합니다. 이 때 "하이드로소프트"로 제공한 이메일 주소가 사용되며, 라이선스 확인서를 통해 확인하실 수 있습니다. 계정 생성과 매 로그인 시 인터넷 연결이 반드시 필요합니다.

- 1. 바탕화면에 생성된 GPS-X 9.0 아이콘을 우 클릭 후 "관리자 권한으로 실행"을 선택합니다.
- 2. 다음과 같은 로그인 창이 나타나면 "라이선스 확인서"에 나와있는 이메일 주소를 입력합니다.

| НАТСН                                                 |
|-------------------------------------------------------|
| Sign in                                               |
| Enter the email address associated with your account. |
| ■ Work email "라이선스 확인서"에 등록된 이메일 입력                   |
| Continue                                              |

3. 이제 아래에 나타난 계정 생성하기(Create an account)를 클릭합니다.

| ΗΔΤϹΗ                       |
|-----------------------------|
| Sign in                     |
| support@hydrosoft.co.kr     |
| Password                    |
| Forgot password?            |
| SIGN IN                     |
| OR _ 클릭                     |
| New user? Create an account |

4. 상단에 이메일 주소를 다시 입력 후 Send verification code를 선택합니다.

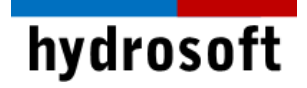

이메일로 인증 번호 6자리가 발송됩니다.

| ΗΔΤCΗ                          |  |  |
|--------------------------------|--|--|
|                                |  |  |
| Sign up                        |  |  |
|                                |  |  |
| ■ Email "라이선스 확인서"에 등록된 이메일 입력 |  |  |
| Send verification code         |  |  |
| 클릭                             |  |  |
| New Password                   |  |  |
| Confirm New Password           |  |  |
| 💄 Display Name                 |  |  |
| 💄 Given Name                   |  |  |
| La Surname                     |  |  |
| Create                         |  |  |

5. 인증 번호 6자리를 입력 후 Verify code를 선택합니다.

| "라이선스 확인서"에 등록된 이메일 |               |  |  |
|---------------------|---------------|--|--|
| Ο⊷ 인증 번호 6 자리 입력    |               |  |  |
| Verify code<br>클릭   | Send new code |  |  |

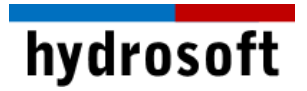

6. 이제 "비밀번호"와 "사용자 정보"를 입력하고 생성하기(Create)를 클릭합니다.

| B New Password 비밀번호 지정 |                      |  |
|------------------------|----------------------|--|
| 🔓 Confirm New Pa       | ssword 비밀번호 확인       |  |
| 💄 Display Name         | 업체 명 (ex. Hydrosoft) |  |
| 💄 Given Name           | 사용자 이름 (ex. SEON HO) |  |
| 💄 Surname              | 사용자 성 (ex. BANG)     |  |
| Create<br>크리           |                      |  |
|                        |                      |  |

계정 생성이 완료되었습니다. 이제 GPS-X를 실행할 때마다 "이메일"과 "비밀번호"만을 통해 편 리하게 접속할 수 있습니다.

#### 4. GPS-X 실행하기

- 1. GPS-X 계정 생성하기가 완료되면 자동으로 GPS-X가 "로그인"되고 실행됩니다.
- 2. GPS-X의 최초 실행이니 다음과 같은 설정 창이 나타납니다.
- 3. Display에서 언어(Language)를 "한국어(Korean)"으로 설정하고 승인(Accept)을 클릭합니다.

| G Preferences          |                                                                 | ×      |
|------------------------|-----------------------------------------------------------------|--------|
| Layout Input/Output    | t Build Python                                                  |        |
| Defaults               |                                                                 |        |
| Default library Con    | mprehensive - Carbon, Nitrogen, Phosphorus, pH (mantis2lib) 🛛 👻 | • =    |
| Default directory C:\U | Jsers\suppo                                                     | Browse |
| Display                |                                                                 |        |
| Language Korean        |                                                                 |        |
| Default units SI 🔻     |                                                                 |        |
| Show cryptic variabl   | le names                                                        |        |

4. 언어의 변경은 GPS-X의 재시작이 필요하므로, 종료 후 다시 관리자 권한으로 실행합니다.

설치 및 라이선스 활성화 시 문제가 발생하였다면 하이드로소프트에서 기술 지원을 받을 수 있습니다. 전화 (031-8017-8034) 또는 홈페이지 (<u>https://hydrosoft.co.kr</u>) 기술지원을 통해 문의하여 주시기 바랍니다.